# Οδηγίες Εγκατάστασεις Απαραίτητου Λογισμικού για το Ηλεκτρονικό Βιβλίο

#### <u> Βήμα 1:</u>

Για να εγκαταστήσετε το ηλεκτρονικό βιβλίο, θα χρειαστείτε το πρόγραμμα "Adobe Digital Editions", το οποίο για Windows μπορείτε να κατεβάστε από εδώ (working version 4.5.7) και για Apple κατεβάστε απο εδώ (Working version 4.0)

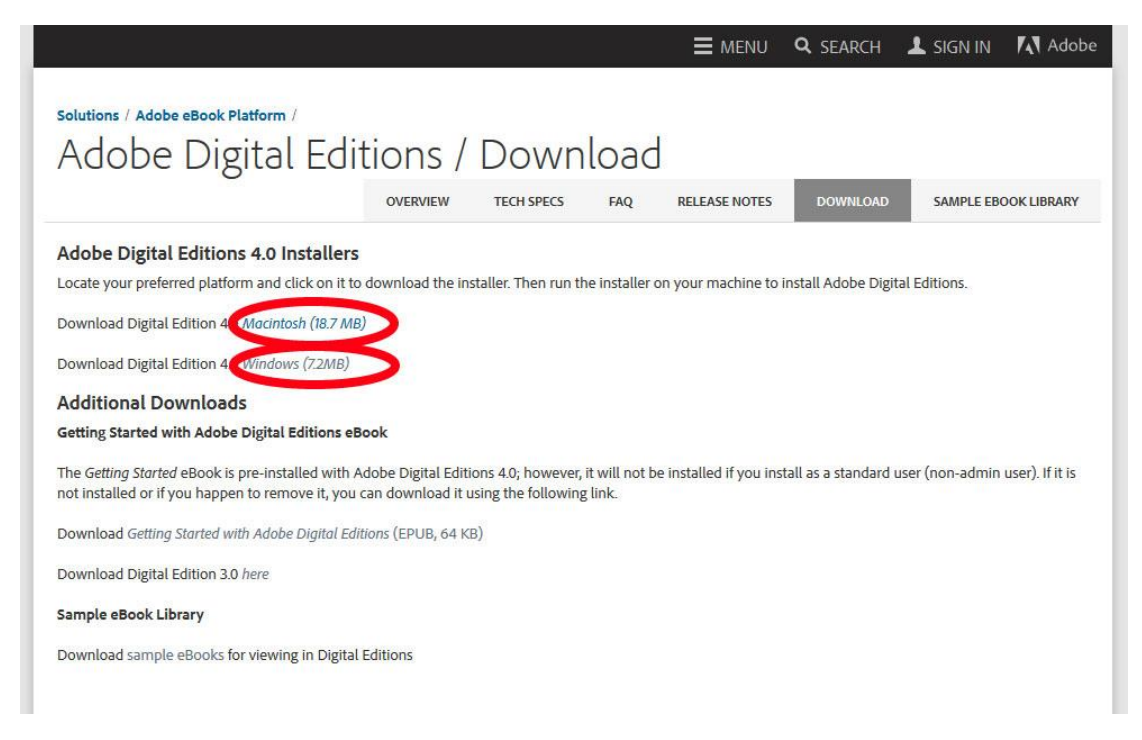

### <u>Βήμα 2:</u>

Ξεκινήστε την εγκατάσταση του "Adobe Digital Edition", διαβάστε τους όρους εγκατάστασης και επιλέξτε "I accept the terms in the License Agreement" και στη συνέχεια πατήστε "Next".

| DODE                                                                                                    |         |
|----------------------------------------------------------------------------------------------------|---------|
| DOBE                                                                                                    | ^       |
| oftware License Agreement                                                                                                    |         |
| LEASE READ THIS AGREEMENT CAREFULLY. BY<br>OPYING, INSTALLING, OR USING ALL OR ANY PORTION (<br>HIS SOFTWARE, YOU (HEREINAFTER "CUSTOMER")<br>CCEPT ALL THE TERMS AND CONDITIONS OF THIS<br>GREEMENT, INCLUDING, WITHOUT LIMITATION, THE<br>ROVISIONS ON LICENSE RESTRICTIONS IN SECTION 4, | ۶.<br>۲ |

#### <u>Βήμα 3:</u>

Ακολουθείστε τα βήματα εγκατάστασης, όπως θα εμφανίζονται στην οθόνη του υπολογιστή σας.

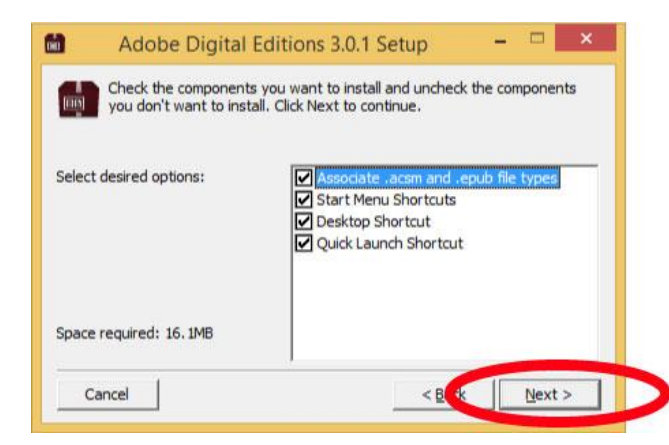

| Adobe Digital Editions 3.0.1 Setup                                                                                                    | -                                                                                                    |                                                                                                    | ×                                                                                                    |
|----------------------------------------------------------------------------------------------------|----------------------------------------------------------------------------------------------------|----------------------------------------------------------------------------------------------------|----------------------------------------------------------------------------------------------------|
| Setup will install Adobe Digital Editions 3.0.1 in the follo<br>install in a different folder, click Browse and select and<br>Install to start the installation. | wing fo<br>ther fold                                                                                                    | lder. To<br>ler. Clid                                                                                                    | ĸ                                                                                                    |
| nation Folder<br>Program Files (x86)\Adobe\Adobe Digital Editions 3.0                                                                                            | Bro                                                                                                    | wse                                                                                                    |                                                                                                    |
|                                                                                                    |                                                                                                    |                                                                                                    |                                                                                                    |
| required: 16.1MB                                                                                                    |                                                                                                    |                                                                                                    |                                                                                                    |
| ill as con                                                                                                    |                                                                                                    |                                                                                                    |                                                                                                    |
| available: 30.6GB                                                                                                    | -                                                                                                    |                                                                                                    |                                                                                                    |
|                                                                                                    | Adobe Digital Editions 3.0.1 Setup Setup will install Adobe Digital Editions 3.0.1 in the folic install in a different folder, click Browse and select ano Install to start the installation. ination Folder Program Files (x86)\Adobe \Adobe Digital Editions 3.0 required: 16. 1MB | Adobe Digital Editions 3.0.1 Setup – Setup will install Adobe Digital Editions 3.0.1 in the following fo install in a different folder, click Browse and select another fold Install to start the installation. ination Folder Program Files (x86)\Adobe \Adobe Digital Editions 3.0 Bgo required: 16. 1MB | Adobe Digital Editions 3.0.1 Setup –<br>Setup will install Adobe Digital Editions 3.0.1 in the following folder. To<br>install in a different folder, click Browse and select another folder. Click<br>Install to start the installation.<br>ination Folder<br>Program Files (x86)\Adobe \Adobe Digital Editions 3.0   Browse<br>required: 16. 1MB |

| 6   | Adobe Digital Editions 3.0.1 Setu | )     | - 1 |       | < |
|-----|-----------------------------------|-------|-----|-------|---|
|     | Completed                         |       |     |       |   |
| Sho | ow <u>d</u> etails                |       |     |       | • |
|     |                                   |       |     |       |   |
|     |                                   |       |     |       |   |
| Ca  | ancel                             | < (K) |     | Close |   |

### <u>Βήμα 4:</u>

Σε αυτό το σημείο πατήστε στο κουτάκι "I want to authorize my computer without an ID" και στην συνέχεια πατήστε "Authorize"

| Computer Authorization                  |                                              |                         |
|-----------------------------------------|----------------------------------------------|-------------------------|
| Adobe Digital Edition                   | S                                            |                         |
| Authorize Your Computer                 |                                              |                         |
| Authorizing your computer enables you t | 0:                                           |                         |
| - Easily transfer Adobe DR              | M protected items between multiple compute   | ers and mobile devices. |
| - Read Adobe DRM-proter                 | ted items on computers or mobile devices (ur | p to six).              |
| - Restore your content from             | m backup whenever you need to re-install the | : OS,                   |
| Select eBook vendor, then enter your le | ogin ID and password below                   |                         |
| eBook Vendor:                           | Adobe ID v                                   | Create an Adobe ID      |
| Adobe ID:                               |                                              |                         |
| Password:                               |                                              | I forgot my password    |
| I want to authorize my computer with    | nout an ID                                   | Authorize               |

### <u>Βήμα 5:</u>

Στη συνέχεια, ανοίξτε το ηλεκτρονικό βιβλίο που κατεβάσατε.

|              | Digital Editions              | ×      |
|--------------|-------------------------------|--------|
| Fulfilling E | Εισαγωγή στην Ποιοτική Έρευνα |        |
| Downloadin   | ig Content                    |        |
|              |                               | Cancel |

# Χρήση του βιβλίου σε άλλες πλατφορμες

Για το κινητό ή τις συσκευές tablet μπορείτε να χρησιμοποιήσετε τον αναγνώστη που επιθυμείτε, ο οποίος πρέπει να υποστηρίζει προστατευμένες ηλεκτρονικές δημοσιεύσεις, όπως το <u>Bluefire Reader</u> για τις συσκευές iOS (iPad, iPhone/iPod) και το <u>Aldiko Book Reader</u> για τις Android συσκευές.